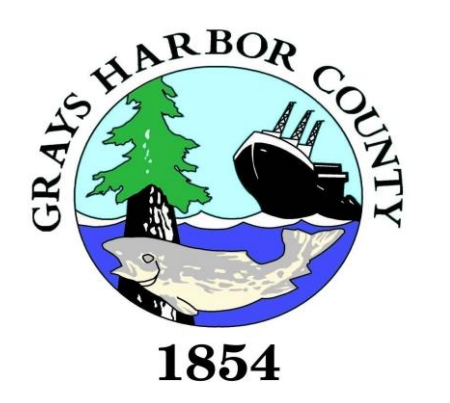

# Personal Property Efile Instructions

If at any time we can be of assistance, please don't hesitate to contact our office.

360.249.4121 / assessor@co.grays-harbor.wa.us

## Accessing the website

In order to log onto the website users will need the schedule number and schedule ID for each personal property return they are wishing to access. The website asks for the schedule ID# followed by the schedule number, which is reverse of the way it is printed on the return.

To access Efile simply click on the following web address / link below at your convenience.

<u>https://graysharborwa-</u> <u>taxsifter.publicaccessnow.com/PersonalPropertyEFile/Disclaimer.aspx?ReturnUrl=/PersonalPropert</u> <u>yEFile/default.aspx</u>

| SHARBOR COL | Dan Lindgren<br>Grays Harbor County Assessor                              |        | Personal Property Return                                         |            |  |
|-------------|---------------------------------------------------------------------------|--------|------------------------------------------------------------------|------------|--|
| 1854        | 100 W. Broadway Ave<br>Suite 21<br>Montesano, WA 98563<br>360-249-4121    |        | * 3 0 0 5 0 + 3 8 0 4 8 *                                        |            |  |
|             | This is not a T                                                           | ax S   | tatement                                                         |            |  |
|             | DATE DUE -                                                                | AF     | PRIL 30th                                                        |            |  |
| A 5% La     | THIS FORM MUST BE RE<br>the File Penalty for each month after due date up | to 25% | RNED IN ALL CASES<br>6 applies. A willful Failure to File Penalt | y is 100%  |  |
|             |                                                                           |        | Schedule Number:                                                 | C012345    |  |
| ABC C       | ABC COMPANY<br>100 W BROADWAY                                             |        | Schedule ID: 123                                                 |            |  |
| 100 W       |                                                                           |        |                                                                  |            |  |
| MONT        |                                                                           |        | Tax District :                                                   | MO 066     |  |
| MONT        | MONTESANO, WA 98563                                                       |        | Tax Year :                                                       | 2021       |  |
|             |                                                                           |        | Mailing Date :                                                   | 11/12/2020 |  |
|             |                                                                           |        |                                                                  |            |  |

# Filers will be required to accept the standard disclaimer.

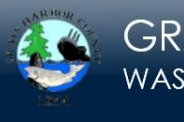

GRAYS HARBOR COUNTY WASHINGTON

PERSONAL PROPERTY EFILE

#### **Disclaimer and Terms of Service**

The data available on this website including all tables, numbers, graphics, and text (hereinafter collectively referred to as the "information"), is provided on an "AS IS", "AS AVAILABLE" and "WITH ALL FAULTS" basis. Neither Grays Harbor County nor any of its officials and/or employees makes any warranty of any kind for this information, express or implied, including but not limited to any warranties of merchantability or fitness for a particular purpose, nor shall the distribution of this information constitute any warranty.

The information on this website is collected from various sources and will change over time without notice. Grays Harbor County and its officials and employees assume no responsibility or legal liability for the accuracy, completeness, reliability, timeliness, or usefulness of any information available on this website nor do they represent that the use of any information will not infringe privately owned rights.

Information on this site is not intended to constitute advice nor is it to be used as a substitute for specific advice from a licensed professional. You should not act (or refrain from acting) based upon information in this site without independently verifying the information and, as necessary, obtaining professional advice regarding your particular facts and circumstances.

References to any specific commercial product, process, service by trade name, trademark, or manufacturer do not constitute or imply endorsement, recommendation, or favoring by Grays Harbor County and its officials and employees.

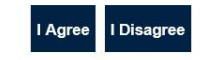

## Logging into Personal Property Efile

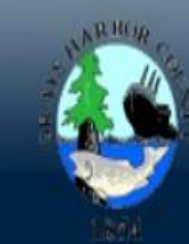

### GRAYS HARBOR COUNTY WASHINGTON

### PERSONAL PROPERTY EFILE

COUNTY HOME PAGE CONTACT

This information can be found on the printed listing or by contacting the Grays Harbor County Assessor Office at 360-249-4121.

| Enter Schedule Information |              |  |  |
|----------------------------|--------------|--|--|
| Schedule ID:               |              |  |  |
| Schedule #:                |              |  |  |
|                            | Get Schedule |  |  |

# The schedule information is returned to the form for the user to begin reviewing and editing the data.

- Navigation:
- Users can toggle back & forth from screen to screen by selecting the previous / next buttons at the bottom of the page or by selecting an lcon at the top of the form.
- Filers can only edit information in the Account Information Section.
- Changes to owner information need to be completed by the Assessor's Office. Please call 360.249.4121 for assistance.

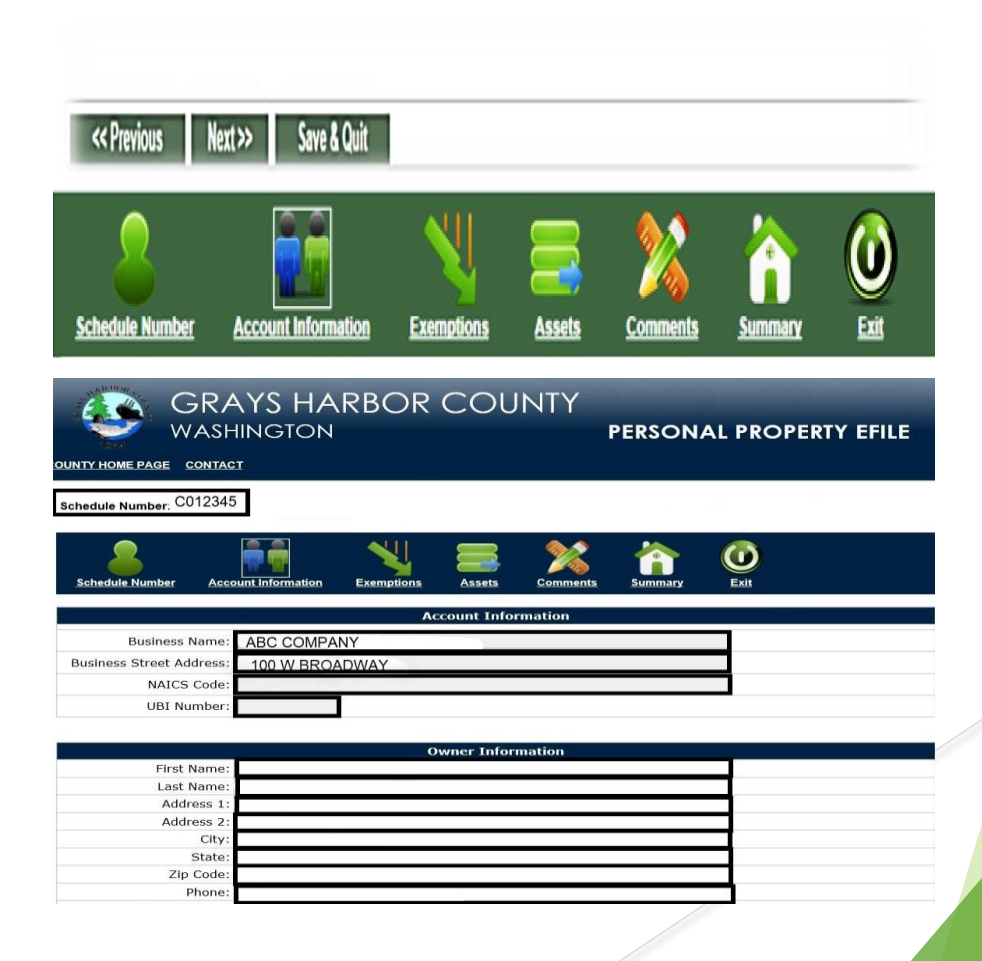

# EXEMPTIONS

- Those who qualify for a Personal Property Exemption can designate their status in the Exemption section.
- The assessor staff will review the exemption once the return is submitted.
- The exemption form contains the same questions available on the State of Washington's Farm & Machinery Exemption applications

# CRACKS HARBOR COUNTY WASHINGTON PERSONAL PROPERTY EFILE XIII Y HUME YARE CHILE Standuls Number. CO12345 Standuls Fainer CO12345 Standuls Fainer CO12345 Standuls Fai

| Sole Proprietors                              |  |  |  |  |
|-----------------------------------------------|--|--|--|--|
| ole owner of this reported property, are you: |  |  |  |  |
| ⊖Yes ® No                                     |  |  |  |  |
| O Yes @ No                                    |  |  |  |  |
| © Yes ≢ No                                    |  |  |  |  |
| O Yes @ No                                    |  |  |  |  |
| 🗢 Yes 🕷 No                                    |  |  |  |  |
|                                               |  |  |  |  |

#### Farm Exemptic

Under RCW 94.36.630, all qualifying farm machinery and equipment is exempt from the state property tax. Qualifying equipment is still subject to local property taxes and must continue to be reported on the county personal property listing form. Qualifying machinery and equipment must be; (1) **owned** by an active farmer, (i.e. someone who is in the business of farming), and (2) the equipment must have been used in the business of farming during each year the claim for exemption is made.

Additionally, equipment claimed for exemption must also have been used **exclusively** in growing, raising, or products grayinutural products. Equipment not qualifying includes; (1) equipment used in growing, raising, or product gray apreson's own consumption, (2) equipment used in the selling of animals from stockyards, slavghter houses, and parking houses, and (3) equipment used in cultivating or raising itmber. The claim for exemption must be submitted by April 30th each year with the personal property listing form to the County Assessor where the personal property is located. For a listing of qualifying terming activities refer to RCW 82.04.213 and RCW 15.85.020.

| © Yes ⊛r  |
|-----------|
| O Yes @ / |
| O Yes @ ( |
| © Yes ⊛   |
| O Yes @/  |
|           |

"Farmer' means any person engaged in the business of growing, raising, or producting upon the person's own lands or upon the lands in which the person has a present right of possession, any agricultural product to be solid. Farmer' does not include a person growing, raising, or producing such products for the person's own consumption; a person selling any animal or substance obtained there from in connection with the person's business of operating a stockyard or a sleughter or packinghouse; a person in respect to the business of taking, activating, or raising timber."

# ASSETS

The Assets section contains the list of line items from the Personal Property Schedule.

The top of the page contains a pop up where you will enter supplies & materials not held for sale.

If inventory as of January 1<sup>st</sup> is representative of a monthly average, enter that amount.

If only the annual figure is known, divide by 12 and enter that result.

When entering data, please include the quantity, the description and the original cost of each item.

Users can add, edit or delete existing line items from the assets page.

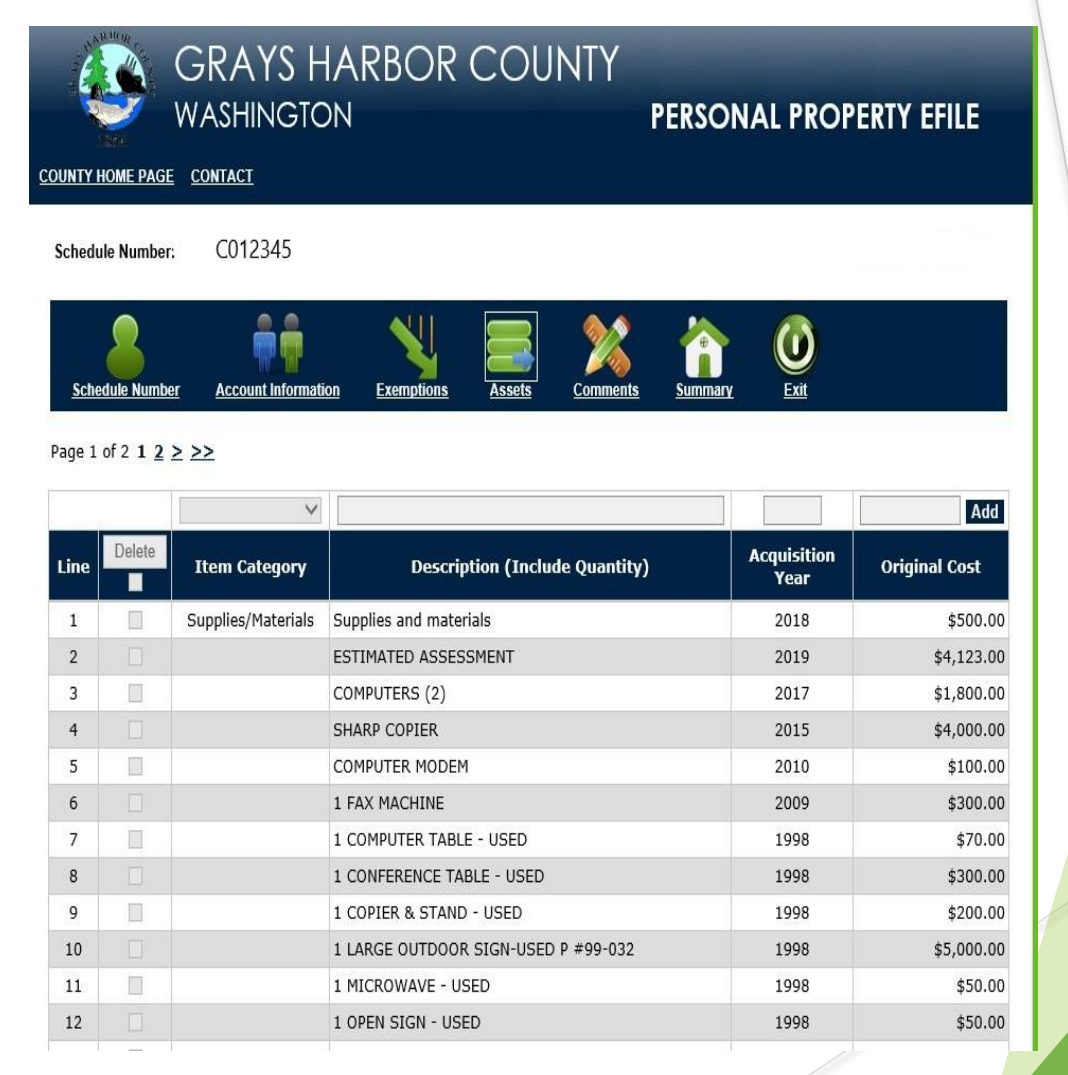

# COMMENTS

In this section the Filer can enter comments for the Assessor's Office related to the filing.

The Filer information in this section is required for the user to continue to the next page.

If information is missing an error message will display listing the corrections to be made.

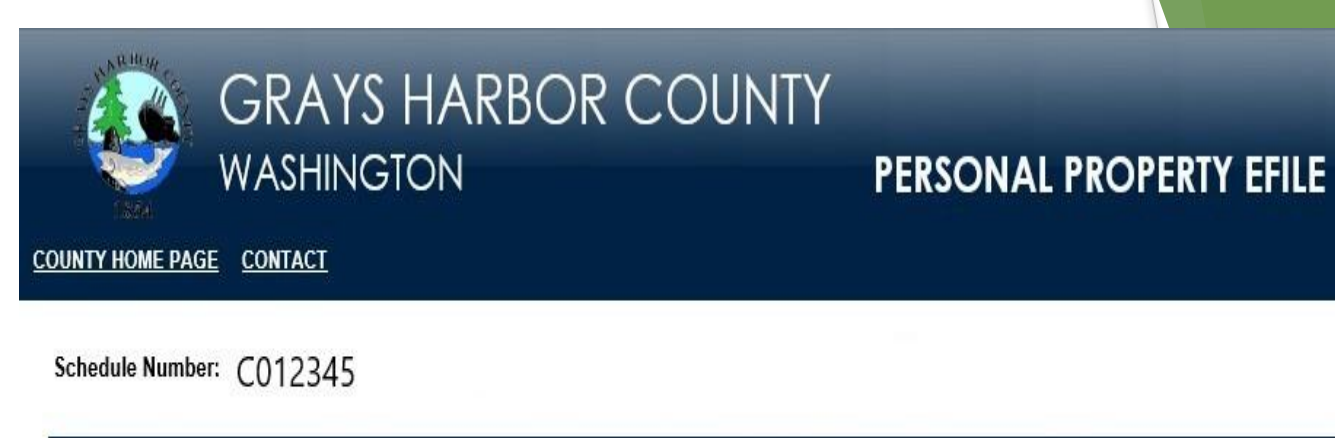

# Schedule Number Account Information Exemptions Assets Comments Summary

#### Comments

Please enter any comments or instructions you feel are important to make the Assessor's office aware of in regard to this account.

Be sure to include notification of any change in name, mailing address, business name, and/or additional identification/contact/routing information. Name, phone number and email address are required.

| Filer First Name: |  |  |  |
|-------------------|--|--|--|
| Filer Last Name:  |  |  |  |
| Phone Number:     |  |  |  |
| Email Address:    |  |  |  |

### SUMMARY OF PERSONAL PROPERTY EFILE

The Summary provides the user an opportunity to review the return prior to printing and submitting to the Assessor's Office

Please carefully review your Personal Property Listing to ensure that all changes have been made and are correct. If the listing is complete, please submit to the Assessor's office by clicking the "Submit Listing to Assessor" button at the bottom of this form.

To print a Printer Friendly copy of this listing for your records, please press the "Printer Friendly Listing" button at the bottom of this form.

Printer Friendly Listing to Assessor

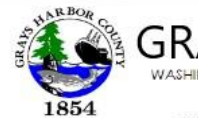

#### GRAYS HARBOR COUNTY WASHINGTON PERSONAL PROPERTY EFILE

Schedule Number: C012345

| Account Information      |                |  |  |
|--------------------------|----------------|--|--|
| Business Name:           | ABC COMPANY    |  |  |
| Business Street Address: | 100 W BROADWAY |  |  |
| NAICS Code:              | CORPORATION    |  |  |
| UBI Number:              |                |  |  |

| Owner Information |  |
|-------------------|--|
| First Name:       |  |
| Last Name:        |  |
| Address 1:        |  |
| Address 2:        |  |
| City:             |  |
| State:            |  |
| Zip Code:         |  |
| Phone:            |  |
| Email Address:    |  |

| Business Ownership               |  |
|----------------------------------|--|
| Is the owner of this business a: |  |
| Partnership                      |  |
| Corporation                      |  |
| Sole Ownership                   |  |
| Assocation                       |  |
| LLC, PLLC, etc.                  |  |
| Organization                     |  |
| Other                            |  |
| Claiming in Another County       |  |

## SUBMITTING THE RETURN

A pop-up message will display verifying you are ready to submit.

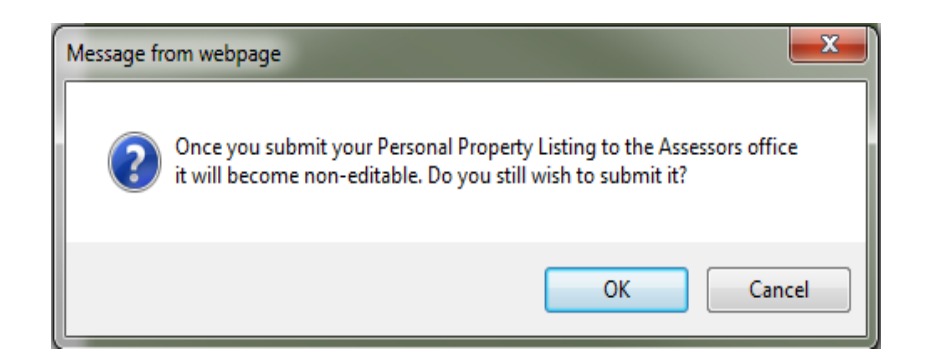

Once the return is submitted it is locked from editing on the eFile website and the following message will display.

### Your Personal Property Listing has been submitted to the Assessor's office. PLEASE NOTE: The Submittal Ticket Number is 16.

The information in the Assets Section then becomes grayed out.

|      |        | ~                  |                                          |                     | bbA           |
|------|--------|--------------------|------------------------------------------|---------------------|---------------|
| Line | Delete | Item Category      | Description (Include Quantity)           | Acquisition<br>Year | Original Cost |
| 1    |        | Supplies/Materials | SUPPLIES & MATERIALS                     | 2015                | \$225.00      |
|      |        | None               | 10' POLY WATER TANK                      | 2015                | \$200.00      |
| з    |        | None               | 16' CASE IH DRAPPER HEAD(2)              | 2015                | \$4,500.00    |
| 4    |        | None               | BROTHER PRINTER                          | 2015                | \$200.00      |
| 5    |        | None               | 2 BINS W/AUGERS                          | 2014                | \$1,100.00    |
| 6    |        | None               | CIRCLE RAMP                              | 2014                | \$150.00      |
| 7    |        | None               | HONDO MOTOR/PUMP                         | 2014                | \$300.00      |
| 8    |        | None               | 16' GRAIN AUGER                          | 2013                | \$450.00      |
| 9    |        | None               | WEIGH TRONIX SCALE                       | 2013                | \$1,500.00    |
| 10   |        | None               | 110 HANDLINES U88 B13                    | 2012                | \$3,080.00    |
| 11   |        | None               | QUICKBOOKS SOFTWARE                      | 2011                | \$199.00      |
| 1.2  |        | None               | SPARE PARTS                              | 2011                | \$264.00      |
| 13   |        | None               | BROTHER PRINTER                          | 2009                | \$200.00      |
| 14   |        | None               | WHATCOM MULCH SPREADER                   | 2009                | \$21,000.00   |
| 15   |        | None               | 2 HOME BUILT HAY TURNERS                 | 2008                | \$1,600.00    |
| 16   |        | None               | 4' ROTA TILLER                           | 2008                | \$1,500.00    |
| 17   |        | None               | DELL COMPUTER                            | 2008                | \$550.00      |
| 18   |        | None               | NH TRACTOR TN75VA-S#HJB110420            | 2008                | \$22,000.00   |
| 19   |        | None               | FRONT END LOADER, FORK & BUCKET-S#870055 | 2007                | \$6,500.00    |
|      |        | None               | PORTABLE GATES AND HAY BUNKS             |                     | \$3,600.00    |